## Per App zum Hattinger Ferienspaß 2022

1. Ladet euch die JuFö-App in allen gängigen **AppStores** auf eurer Handy:

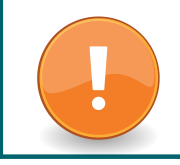

Falls ihr die App schon habt, achtet darauf, dass ihr sie auch in diesem Jahr noch einmal über den AppStore **aktualisiert**.

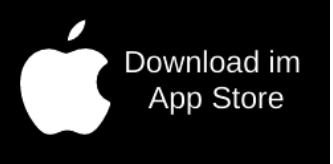

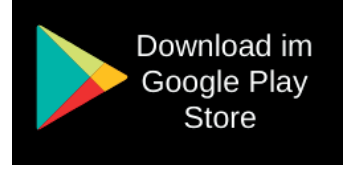

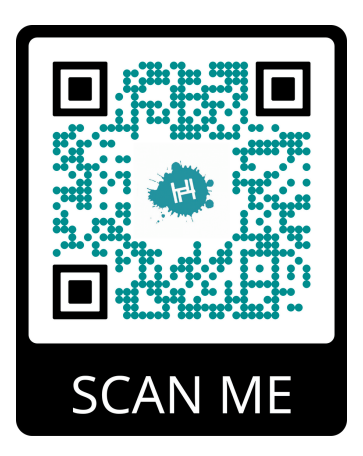

Scannt den **QR-Code** und kommt direkt zum Download oder gebt in der **Suche** "JuFö Hattingen, ein.

- 2. Wählt bei der Frage nach dem **Lieblingstreff** den Ferienspaß aus.
- Unter "Profil" gelangt ihr zur Accountanmeldung, (falls ihr vom letzten Jahr noch einen Account habt) oder zur Registrierung.

Bei Accountnutzung aus den Vorjahren beachten, dass der Elternaccount genutzt werden muss, damit die Buchungen funktionieren!

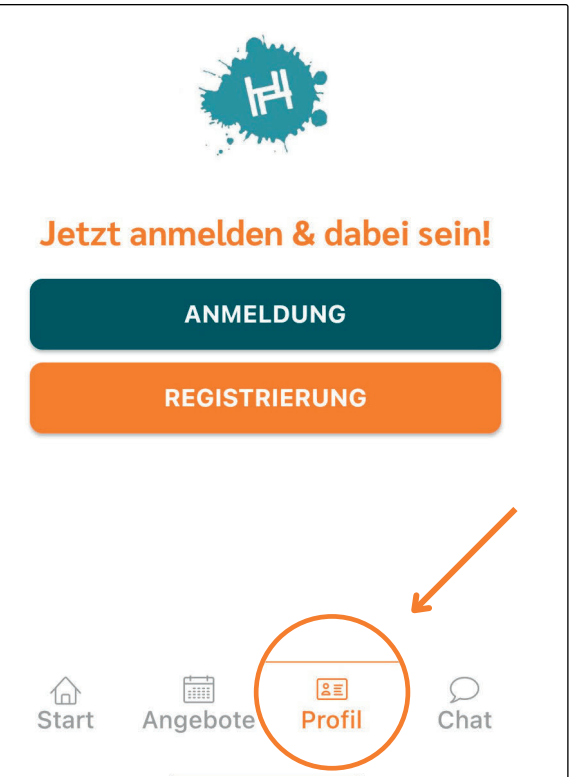

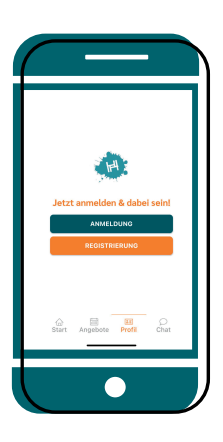

## Wie registriere ich einen neuen Account?

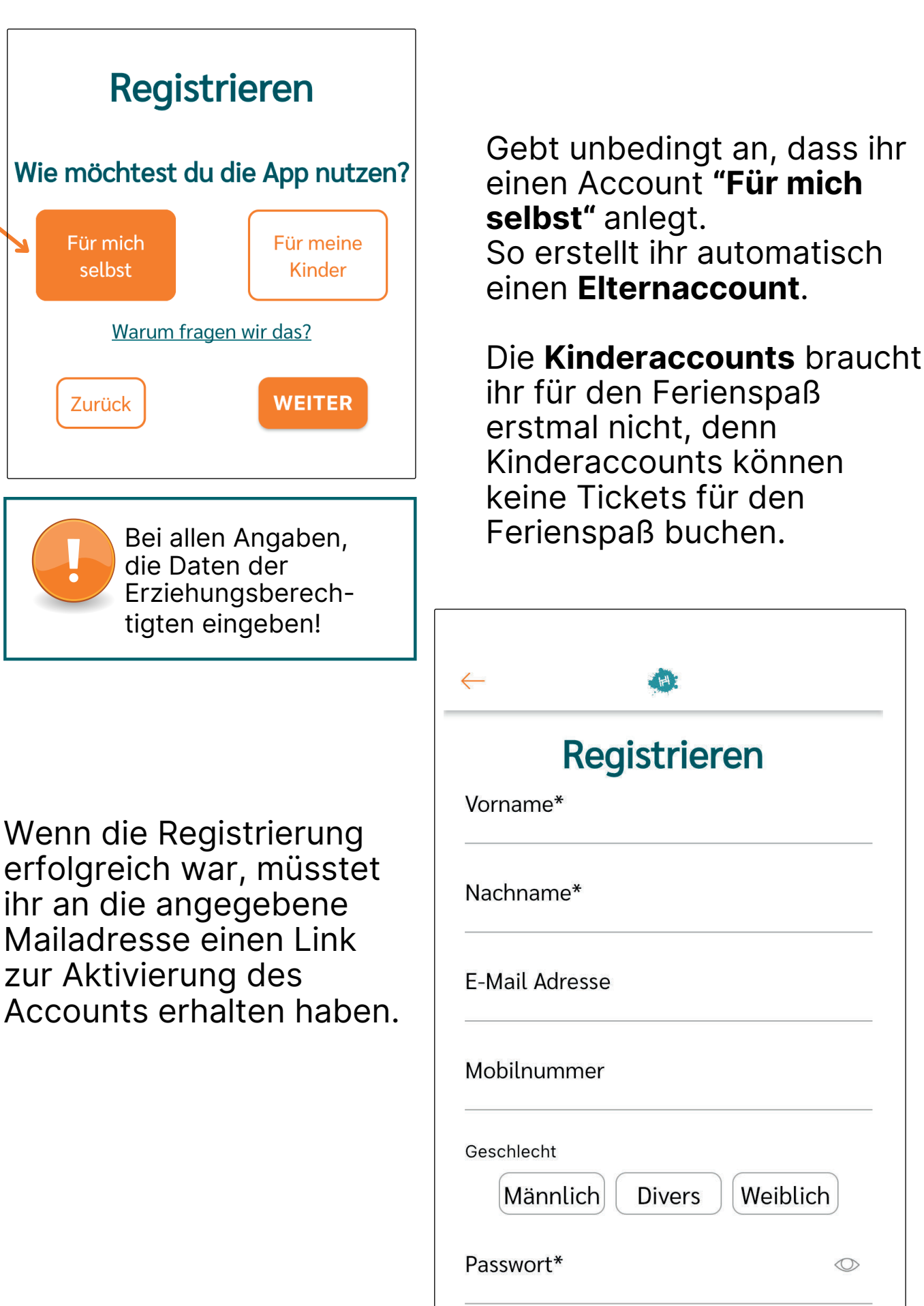

4. Meldet euch jetzt in der App an.

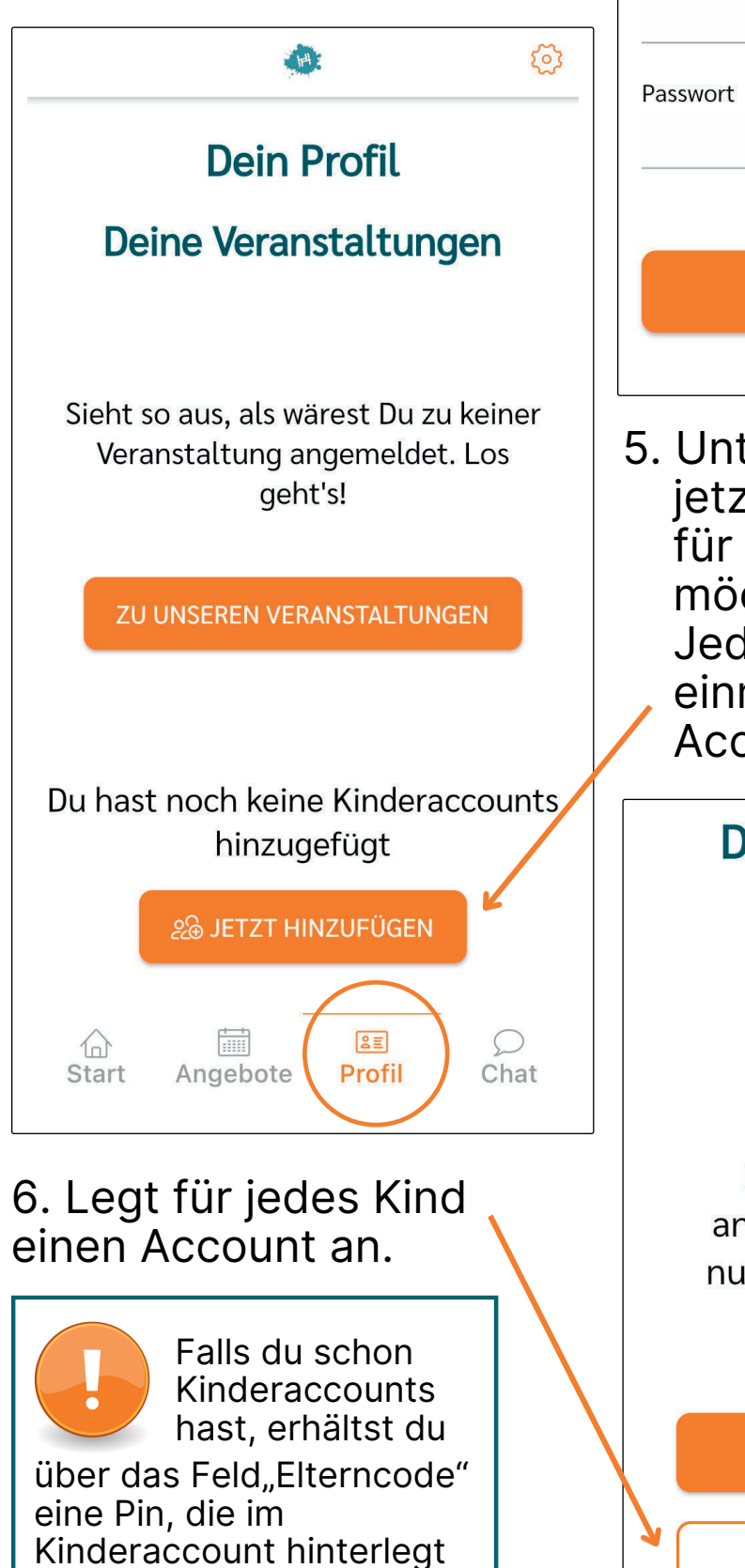

werden kann.

| JUGENDFÖRDERUNG<br>+ JUGENDKULTUR                        |  |  |
|----------------------------------------------------------|--|--|
| Ferienspaß                                               |  |  |
| E-Mail oder Handynummer                                  |  |  |
| Passwort                                                 |  |  |
| Passwort vergessen?                                      |  |  |
| LOGIN                                                    |  |  |
| Accounts) angelegt sein. Deine Kinderaccounts            |  |  |
| Du kannst selbst ein Kind<br>anlegen oder den Elterncode |  |  |
| tun?                                                     |  |  |
| ♂ Elterncode                                             |  |  |
|                                                          |  |  |

| Kind hinzufügen                                                                                    |                                                                                                    |
|----------------------------------------------------------------------------------------------------|----------------------------------------------------------------------------------------------------|
| Vorname*                                                                                           |                                                                                                    |
| Nachname*                                                                                          | Alle Angaben mit<br>* sind<br>Pflichtangaben.                                                                           |
| Geburtsdatum*                                                                                      | <b>Tipp:</b><br>Für die Ferienspaß wird<br>das Geschlecht und die<br>Adresse <b>zwingend</b><br>benötigt. Deshalb macht |
| Geburtsdatum wanten                                                                                | es Sinn die Felder jetzt<br>schon auszufüllen.                                                                          |
| Männl. Divers Weibl.                                                                               |                                                                                                    |
| Straße & Hausnr.                                                                                   |                                                                                                    |
| Postleitzahl                                                                                       |                                                                                                    |
| Stadt                                                                                              | Eine Mailadresse<br>und Mobil-<br>nummer<br>sind für die Anmeldung                                                      |
| Adresszusatz                                                                                       | zum Ferienspaß bzw.<br>zum Anlegen der Kinder<br><b>NICHT</b> notwendig.                                                |
| Wenn du möchtest, dass dein Kind<br>einen eigenen Account bekommt<br>(sodass es sich selbstständig |                                                                                                    |
| einloggen und zu Veranstaltungen<br>anmelden kann), gib bitte eine E-<br>Mail Adresse und/oder     |                                                                                                    |
| Handynummer und Passwort an.                                                                       |                                                                                                    |
| E-Mail Adresse                                                                                     |                                                                                                    |

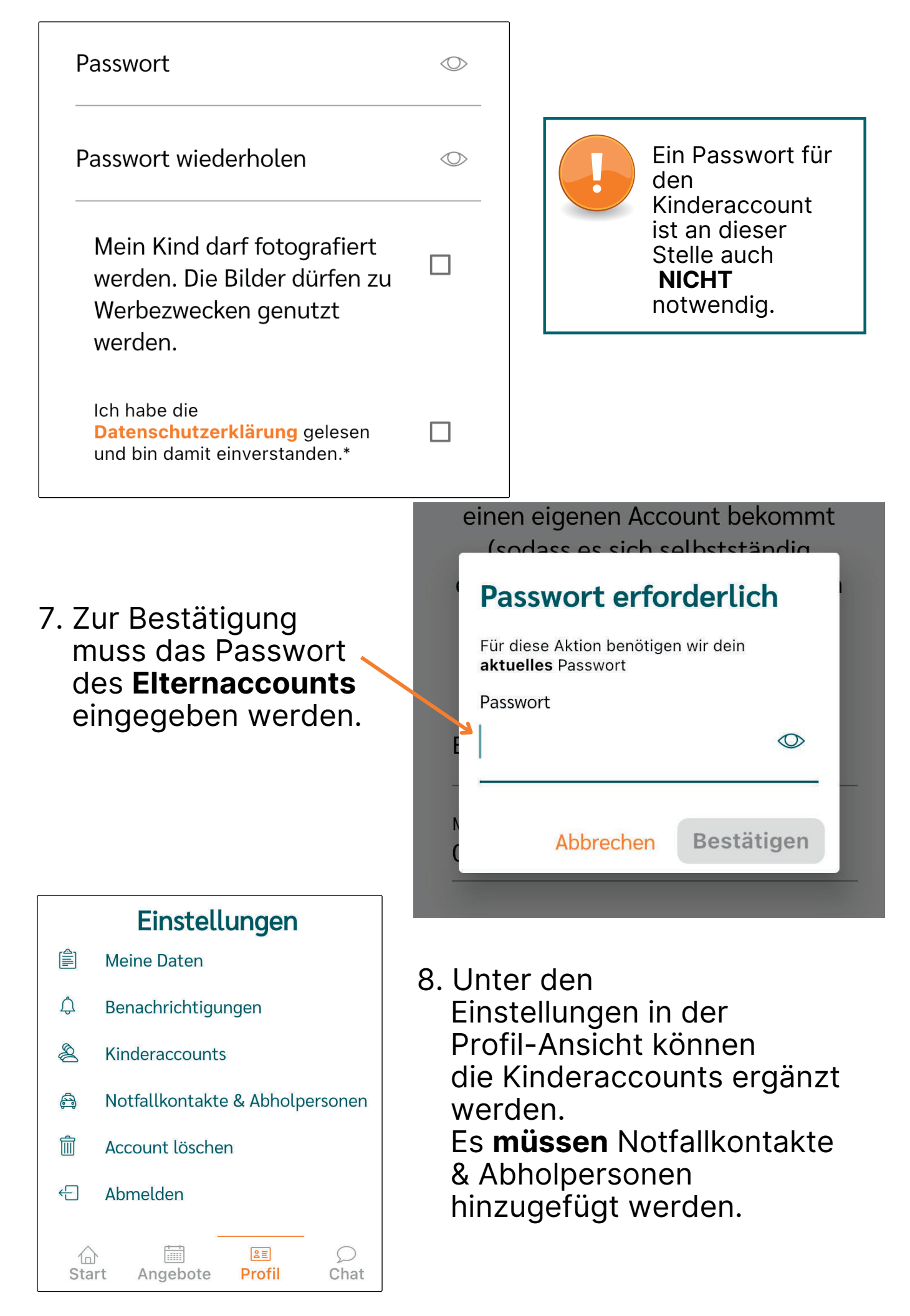

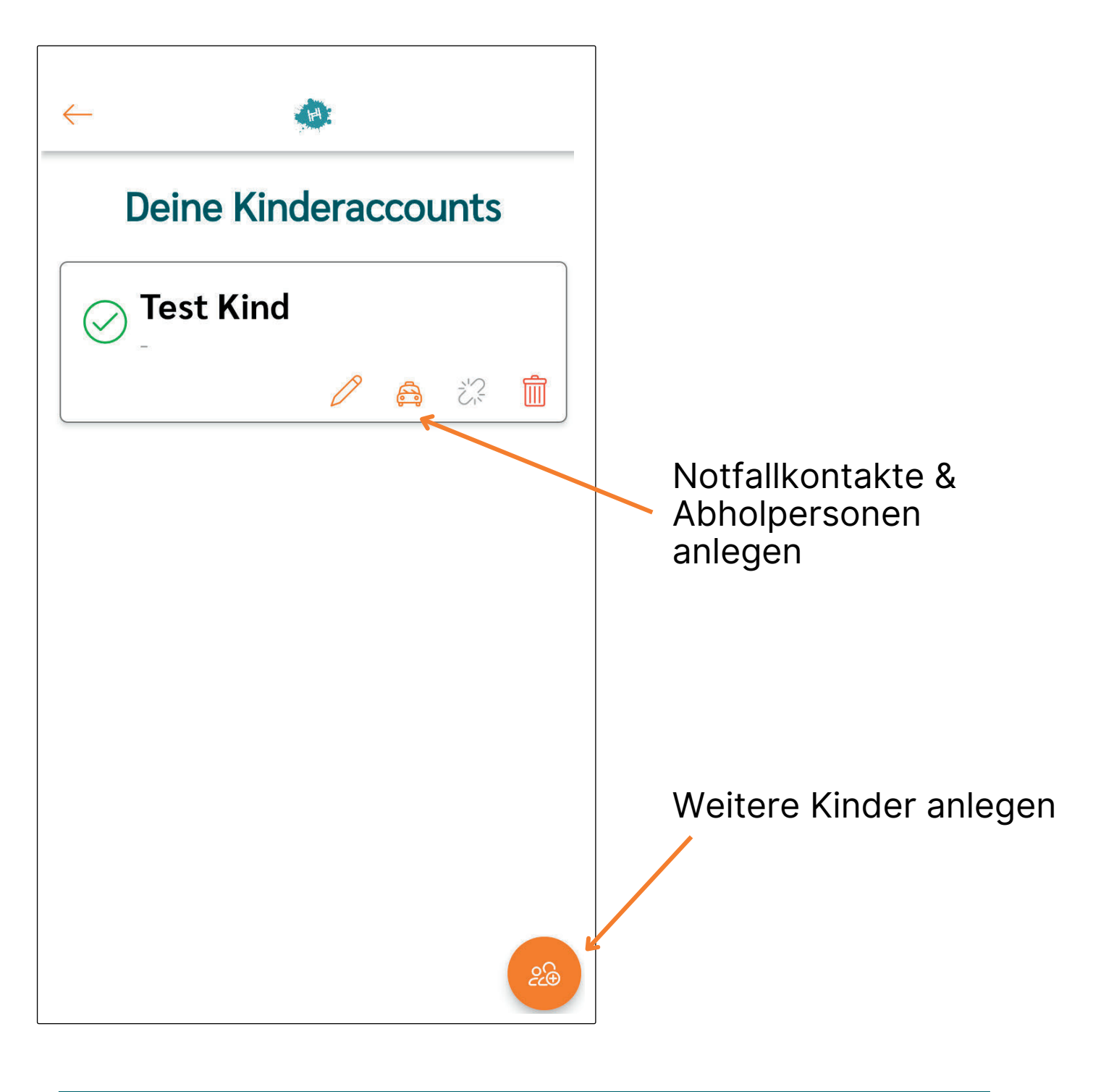

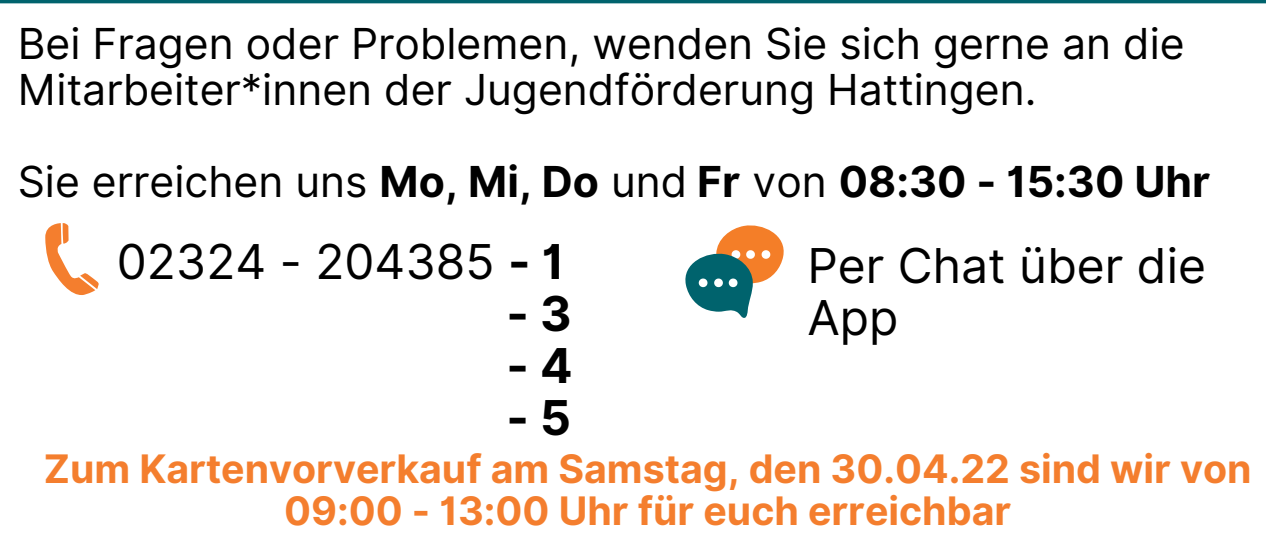